## Submitting Final Grades in WaveNet

This guide is to assist you on how to submit the finals grades into your Faculty Center in WaveNet.

1. Login to WaveNet. Select Faculty Center on the left under Faculty Services

| Faculty Employee |                |                            |
|------------------|----------------|----------------------------|
|                  |                |                            |
| RVICE            | S              | ACADEMIC RESOURCES         |
| ter              |                | Courses (powered by Sakai) |
| Sponso           | ored Programs  | Westlaw                    |
| ounda            | tion Relations | Westlaw Tutorial           |
|                  |                | Online Course Evaluations  |
|                  |                | Libraries                  |
|                  |                | Faculty Handbook           |
|                  |                | eProtocol IRB              |
|                  |                | ID Card PIN Lookup         |
|                  |                | Interfolio                 |

2. If you have taught for multiple semesters, select the correct term you are grading for. Click the Change Term button:

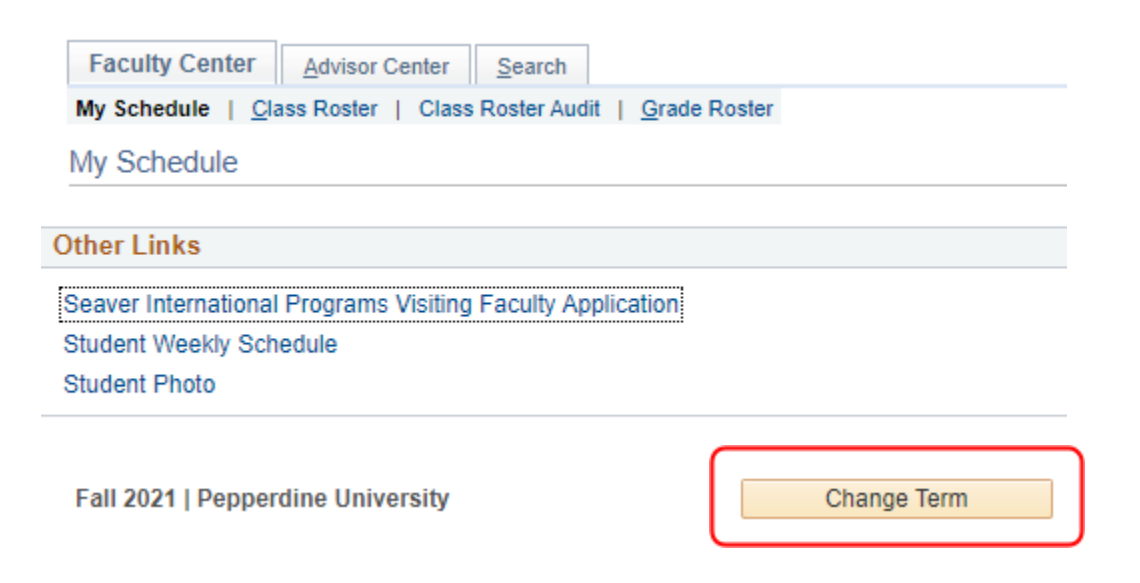

3. Select the correct term you are grading for and click the Continue button.

| Fac                                                            | ulty Center Advisor Center Search |                       |   |  |  |  |  |  |
|----------------------------------------------------------------|-----------------------------------|-----------------------|---|--|--|--|--|--|
| My Schedule   Class Roster   Class Roster Audit   Grade Roster |                                   |                       |   |  |  |  |  |  |
| My Schedule                                                    |                                   |                       |   |  |  |  |  |  |
|                                                                |                                   | 🛱 View FERPA Statemen | t |  |  |  |  |  |
| Solo                                                           | et a form then select Continue    | Continue              |   |  |  |  |  |  |
| Jelet                                                          | Term                              |                       |   |  |  |  |  |  |
| 0                                                              | Spring 2022                       | Pepperdine University |   |  |  |  |  |  |
| 0                                                              | Fall 2021                         | Pepperdine University |   |  |  |  |  |  |
| 0                                                              | Summer 2021                       | Pepperdine University |   |  |  |  |  |  |
| 0                                                              | Spring 2021                       | Pepperdine University |   |  |  |  |  |  |

4. From your list of classes, click the Grade Roster icon to the left of the name of the class you are grading for.

| Fall 2021   Pepperdine University     Change Term |                                                                                          |                        |                                            |              |                            |                         |                               |  |  |  |
|---------------------------------------------------|------------------------------------------------------------------------------------------|------------------------|--------------------------------------------|--------------|----------------------------|-------------------------|-------------------------------|--|--|--|
| Select display option                             |                                                                                          |                        |                                            |              |                            |                         |                               |  |  |  |
| Show All Classes     O Show Enrolled Classes Only |                                                                                          |                        |                                            |              |                            |                         |                               |  |  |  |
|                                                   | Icon Legend 🆓 Class Roster 🖓 Grade Roster 🎢 Student Progress 📰 Class Roster Audit Roster |                        |                                            |              |                            |                         |                               |  |  |  |
| Му                                                | Teac                                                                                     | hing Schedule          | > Fall 2021 > Pepperdi                     | ne Unive     | rsity                      |                         |                               |  |  |  |
|                                                   |                                                                                          |                        |                                            |              | Personalize   View All   🔄 | First 🤇                 | 🜖 1-11 of 11 🕑 Last           |  |  |  |
|                                                   | Class Class Title En                                                                     |                        | Enrolled                                   | Days & Times | Room                       | Class Dates             |                               |  |  |  |
| ñ                                                 | 3                                                                                        | LAW 390-01<br>(3664)   | Dispute Res Extern<br>(Lecture)            | 13           | ТВА                        | No Classroom<br>Needed  | Aug 16, 2021-<br>Nov 22, 2021 |  |  |  |
| สัต                                               | R                                                                                        | LAW 390-02<br>(3665)   | Dispute Res Extern<br>(Lecture)            | 3            | ТВА                        | No Classroom<br>Needed  | Aug 16, 2021-<br>Nov 22, 2021 |  |  |  |
| å                                                 | R                                                                                        | LAW 390-03<br>(3666)   | Dispute Res Extern<br>(Lecture)            | 1            | ТВА                        | No Classroom<br>Needed  | Aug 16, 2021-<br>Nov 22, 2021 |  |  |  |
| 88                                                | R                                                                                        | LAW 1422-04<br>(3345)  | Mediation Theory and<br>Practice (Seminar) | 23           | ThFr 6:00PM - 9:30PM       | School of Law<br>Room B | Oct 14, 2021-<br>Oct 22, 2021 |  |  |  |
|                                                   |                                                                                          |                        |                                            |              | Sa 8:30AM - 4:30PM         | School of Law<br>Room B | Oct 16, 2021-<br>Oct 23, 2021 |  |  |  |
| 88                                                | 3                                                                                        | LAW 1522-5OL<br>(3601) | Advanced Mediation<br>Seminar (Lecture)    | 15           | We 5:15PM - 6:45PM         | Online                  | Oct 25, 2021-<br>Dec 19, 2021 |  |  |  |
| 88                                                |                                                                                          | LAW 1902-01<br>(3329)  | Cross-Cultural Conflict &<br>D R (Lecture) | 18           | We 1:40PM - 5:40PM         | School of Law<br>Room A | Aug 25, 2021-<br>Oct 6, 2021  |  |  |  |
|                                                   |                                                                                          |                        |                                            |              |                            |                         |                               |  |  |  |

Email <u>lawgrades@pepperdine.edu</u> if you do not see the grade roster icon to the left of the class.

- 5. Enter your grades, scroll to the top of the page, and select from the drop-down menu, "Ready for Review." Next, scroll to the bottom of the page and click Save. You *must* click save on the bottom of the page so your grades can be accessed and viewed by the Office of Student Information & Services.
- 6. If you want to assign discretionary points for class participation, check the box to the right at the top of the page, "I wish to assign discretionary grades," after you change the status of your roster to Ready for Review. Please email <u>lawgrades@pepperdine.edu</u> if you check this box, otherwise, we do not receive a notification this has been checked. We will then expose the names to the corresponding exam numbers.

LAW 1422 - 04 Mediation Theory and Practice

Seminar (3345)

Fall 2021 | Law Session 15 | Pepperdine University | Law

| <ul> <li>Meeting Information</li> </ul> |                         |                     |                         |
|-----------------------------------------|-------------------------|---------------------|-------------------------|
| Days & Times                            | Room                    | Instructor          | Meeting Dates           |
| ThFr 6:00PM - 9:30PM                    | School of Law<br>Room B | Sukhsimranjit Singh | 10/14/2021 - 10/22/2021 |
| Sa 8:30AM - 4:30PM                      | School of Law<br>Room B | Sukhsimranjit Singh | 10/16/2021 - 10/23/2021 |

|                  | Death fee Deview | ~ | Display Unassigned Roster Grade        |
|------------------|------------------|---|----------------------------------------|
| ^Approval Status | Ready for Review |   | ✓ I wish to assign discretionary grade |
|                  |                  |   |                                        |

|    |             |                 |   |                        |                   |                  |                                                                   |         |              | -ind [ 🔄 🛛 🏢               |
|----|-------------|-----------------|---|------------------------|-------------------|------------------|-------------------------------------------------------------------|---------|--------------|----------------------------|
|    | Blind<br>ID | Roster<br>Grade |   | Discretionary<br>Grade | Original<br>Grade | Grading<br>Basis | Program and Plan                                                  | Status  | RD<br>Option | Requirement<br>Designation |
|    | 6111        | C+              | Q | Q                      |                   | Graded           | School of Law -<br>Juris Doctor                                   | Pending | Yes          | ABA Experiential<br>Course |
| 1  | 6118        | B+              | Q | Q                      |                   | Graded           | School of Law -<br>Juris Doctor                                   | Pending | Yes          | ABA Experiential<br>Course |
| ;  | 6123        | A-              | Q | Q                      |                   | Graded           | Law Graduate Program -<br>LL.M In Dispute Resolution              | Pending | Yes          | ABA Experiential<br>Course |
| 4  | 6127        | B+              | Q | Q                      |                   | Graded           | School of Law -<br>Juris Doctor                                   | Pending | Yes          | ABA Experiential<br>Course |
| !  | 6173        | В               | Q | Q                      |                   | Graded           | Seaver Undergraduate -<br>International Business                  | Pending | Yes          | ABA Experiential<br>Course |
| (  | 6179        | A               | Q | Q                      |                   | Graded           | Seaver Undergraduate -<br>Political<br>Science/Psychology/English | Pending | Yes          | ABA Experiential<br>Course |
| 1  | 6437        | B+              | Q | Q                      |                   | Graded           | Law Graduate Program -<br>LL.M In Dispute Resolution              | Pending | Yes          | ABA Experiential<br>Course |
| 1  | 6490        | A-              | Q | Q                      |                   | Graded           | Law Graduate Program -<br>LL.M. in Intl Commercial<br>Arbit       | Pending | Yes          | ABA Experiential<br>Course |
| 9  | 6514        | B+              | Q | Q                      |                   | Graded           | School of Law -<br>Juris Doctor                                   | Pending | Yes          | ABA Experiential<br>Course |
| 1( | 6515        | B+              | Q | Q                      |                   | Graded           | School of Law -<br>Juris Doctor                                   | Pending | Yes          | ABA Experiential<br>Course |
|    |             |                 |   |                        |                   |                  |                                                                   |         |              |                            |

Onl

-

- 7. You will receive an email from <u>lawgrades@pepperdine.edu</u> once the students' names have been exposed in the Grade Roster in WaveNet so that you may assign discretionary grades. After entering your discretionary grades, you must once again click **Save** at the bottom of the page to finialize your grades in WaveNet. Please ensure your discretionary grades finalized as the "Official Grade" in the Grade Roster.
- 8. The grade distribution and required median must still be met, even after awarding discretionary points. Please use the grading formula to ensure the requirements are being met. If your grades are deviating from the recommended grade distribution, please provide an explanation via email to the Academic Dean. Please email <u>lawgrades@pepperdine.edu</u> once you have entered and saved your final grades.
- 9. Our office will notify the Academic Dean to approve your final grades. Once your grades have received approval, we will post the final grades for the class to view. The final grades only appear in the students' WaveNet Student Center and not on any other platforms used by Caruso Law. You and the students will be notified once final grades are posted.
- 10. Please contact <u>lawgrades@pepperdine.edu</u> if you run into any issues entering your grades in WaveNet. Thank you!